## Что нового в версии 2.4 сборка 546

## Изменения в выгрузке позиций плана закупок и плана-графика в ЕИС

## 1. Общие сведения

С 17.11.2017 изменился формат позиции плана закупок и плана-графика по 44-ФЗ.

При внесении изменений в существующие позиции и при отправке в ЕИС новых позиций плана теперь учитывается Дата внесения изменения на вкладке «Внесение изменений»

На примере карточки позиции плана закупок:

| ) Свойства позиции "2"                                                                                                    |   |
|----------------------------------------------------------------------------------------------------|---|
| Позиция плана закупок Внесение изменений Документы                                                                          |   |
| Дата внесения изменения 09.11.2017 💼 🔲 Закупка отменена                                                                     |   |
| Обоснование внесения изменений                                                                                              |   |
| привдение в соответствие                                                                                                    | * |
|                                                                                                    | _ |
| Основание для внесения изменений                                                                                            |   |
| Не определено (0);                                                                                                    |   |
| • Приведение планов закупок в соответствие с утвержденными изменениями целей осуществления закупок (1);                     |   |
| Приведение планов закупок в соответствие с законами субъектов РФ о внесении изменений в законы субъектов РФ о бюджетах (2); |   |
|                                                                                                    |   |

Для учета изменившихся требований по структурированному формату плана используется следующий порядок:

- Если новая позиция плана отправляется, то используется новый формат описания позиции по версии ЕИС 7.3 от 17.11.2017
- Если изменение позиции делается, и на вкладке "Внесение изменений" в поле "Дата внесения изменения" указана дата 17.11.2017, или более поздняя, или пустая дата тоже новый формат описания позиции используется.
- В прочих случаях (дата внесения изменений раньше 17.11.2017) используется прежний формат

Дата в поле "Дата внесения изменения" подразумевает дату создания новой или дату последней правки позиции плана в размещенной версии (можно посмотреть в ЕИС).

Важно: Перед отправкой плана дату не нужно менять на текущую

## 2. Пустой код ОКПД2 в позиции плана закупок

До 17.11.2017 допускалось создавать позиции плана-графика с указанием разных кодов ОКПД2 в спецификации, если в позиции плана закупок код не был указан – «закупка содержит несколько ОКПД2». В настоящий момент все эти коды должны быть указаны в позиции плана закупок списком.

В программе реализован механизм ведения этого списка, а также выгрузки в ЕИС и загрузки с ЕИС

В Карточке позиции плана закупок добавилась новая вкладка «ОКПД2»

| нособ Бе<br>именование о<br>зощи-фрукты                   | з указания<br>бъекта закупки                                                          | • <b>Г</b> о,                                                    | д размещения                          | 2017                         | ок <u>п</u> д2 | ~                 | 🔲 Обществ       | енное обсужление   |
|-----------------------------------------------------------|---------------------------------------------------------------------------------------|------------------------------------------------------------------|---------------------------------------|------------------------------|----------------|-------------------|-----------------|--------------------|
| именование о<br>вощи-фрукты                               | бъекта закупки                                                                        |                                                                  |                                       |                              |                |                   |                 | crime oocynquerine |
| вощи-фрукты                                               |                                                                                       |                                                                  |                                       |                              |                |                   |                 |                    |
|                                                           |                                                                                       |                                                                  |                                       |                              |                |                   |                 |                    |
|                                                           |                                                                                       |                                                                  |                                       |                              |                |                   |                 |                    |
| исание позиц                                              | 14                                                                                    |                                                                  |                                       |                              |                |                   |                 |                    |
|                                                           |                                                                                       |                                                                  |                                       |                              |                |                   |                 |                    |
|                                                           |                                                                                       |                                                                  |                                       |                              |                |                   |                 |                    |
|                                                           |                                                                                       |                                                                  |                                       | -                            |                | -                 |                 |                    |
| инансирован                                               | е ОКПД2 Характер                                                                      | оистики Периодич                                                 | ность Цели                            | Обоснование   Р              | гиональные т   | ребования   Допол | нительно Инте   | грация с ЕИС       |
|                                                           |                                                                                       |                                                                  |                                       |                              |                |                   |                 |                    |
| Закупка сод                                               | ержит несколько поз                                                                   | щий ОКПД2                                                        |                                       |                              |                |                   |                 |                    |
|                                                           |                                                                                       |                                                                  |                                       |                              |                |                   |                 |                    |
| ПОВЫИ                                                     | 🔰 Обновить список                                                                     | 🔰 🗙 Удалить код                                                  | 🛯 🛛 🗙 Очисти                          | ть список                    |                |                   |                 |                    |
| Код ОКПД2                                                 | Обновить список<br>Наименовани                                                        | × Удалить кол                                                    | 🛚 🛛 🗶 Очисти                          | ть список                    |                |                   |                 |                    |
| Код ОКПД2                                                 | Обновить список<br>Наименовани<br>Виноград св                                         | × Удалить кол<br>не<br>ежий столовых сор                         | а 🛛 🗶 Очисти                          | ть список                    |                |                   |                 |                    |
| Код ОКПД2<br>01.21.11<br>01.22.12                         | Обновить список<br>Наименовани<br>Виноград сви<br>Бананы                              | Х Удалить ко<br>не<br>ежий столовых сор                          | а 🛛 🗙 Очисти<br>тов                   | ть список                    |                |                   |                 |                    |
| Код ОКПД2<br>01.21.11<br>01.22.12<br>01.23.11             | Обновить список<br>Наименовани<br>Виноград сви<br>Бананы<br>Грейлфоуты                | Х Удалить кол<br>не<br>ежий столовых сор                         | а ХОчисти<br>тов                      | ть список                    |                |                   |                 |                    |
| Код ОКПД2<br>01.21.11<br>01.22.12<br>01.23.11<br>01.30.10 | Обновить список<br>Наименовани<br>Виноград сви<br>Бананы<br>Грейпфруты<br>Мателмари и | × Удалить кој<br>екий столовых сор                               | а ХОчисти                             | ть список                    | KOBMUNI M KOD  | невища: отволки и | черенки: грибни |                    |
| Код ОКПД2<br>01.21.11<br>01.22.12<br>01.23.11<br>01.30.10 | Обновить список<br>Наименовани<br>Виноград сви<br>Бананы<br>Грейпфруты<br>Материалы р | × Удалить кој<br>екий столовых сор<br>растительные: раст         | а X Очисти<br>тов<br>гения живые; лу  | ть список<br>ковицы, клубнел | ковицы и кори  | невища; отводки и | черенки; грибни | цы                 |
| Код ОКПД2<br>01.21.11<br>01.22.12<br>01.23.11<br>01.30.10 | Обновить список<br>Наименовани<br>Виноград св<br>Бананы<br>Грейпфруты<br>Материалы р  | × Удалить кој<br>екий столовых сор<br>растительные: раст         | а X Очисти<br>тов<br>гения живые; луг | ть список<br>ковицы, клубнел | ковицы и кори  | невища; отводки и | черенки; грибни | Щы                 |
| Код ОКПД2<br>01.21.11<br>01.22.12<br>01.23.11<br>01.30.10 | Обновить список<br>Наименовани<br>Виноград сви<br>Бананы<br>Грейпфруты<br>Материалы р | Х Удалить ко<br>не<br>ежий столовых сор<br>растительные: раст    | а X Очисти<br>тов<br>гения живые; луя | ть список<br>ковицы, клубнел | ковицы и корі  | невища; отводки и | черенки; грибни | Щы                 |
| Код ОКПД2<br>01.21.11<br>01.22.12<br>01.23.11<br>01.30.10 | Обновить список<br>Наименовани<br>Виноград сви<br>Бананы<br>Грейпфруты<br>Материалы ; | Х Удалить коли<br>не<br>ежий столовых сорг<br>растительные: раст | а Х Очисти<br>тов<br>гения живые; луг | ть список<br>ковицы, клубнел | ковицы и корі  | невища; отводки и | черенки; грибни | Щы                 |
| Код ОКПД2<br>01.21.11<br>01.22.12<br>01.23.11<br>01.30.10 | Обновить список<br>Наименовани<br>Виноград свя<br>Бананы<br>Грейпфруты<br>Материалы ; | Х Удалить кол<br>не<br>ежний столовых сор<br>растительные: раст  | а X Очисти<br>тов                     | ть список<br>ковицы, клубнел | ковицы и кор   | невища; отводки и | черенки; грибни | Upi                |
|                                                           | Обновить список                                                                       | Х Удалить кол                                                    | а   🗙 Очисти                          | ть список                    |                |                   |                 |                    |

Для быстрого ввода информации в данный перечень:

Клавиша Insert (Ins) – добавить код ОКПД2

Клавиша Delete (Del) – удалить выделенный код ОКПД2

Клавиша F5 – обновить список

При добавлении кода появляется небольшая форма:

| 👍 Новый код О             | кпд2               |        |          | ×      |
|---------------------------|--------------------|--------|----------|--------|
| Код ОКПД2<br>Наименование | 01.21.11           | »<br>z |          |        |
| Виноград свеж             | кий столовых сорто | )B     |          |        |
|                           |                    |        | Добавить | Отмена |

На форме необходимо указать только код ОКПД2. Указать вручную или выбрать из справочника по нажатию на кнопку правее поля ввода кода, или просто нажать F4 для вызова справочника ОКПД2

Поле с наименованием кода служит лишь для подсказки по выбранному коду

После ввода кода достаточно просто нажать клавишу Enter.